## **Einrichtung eines E-Mailkontos in Outlook 2013**

- Öffnen Sie Outlook 2013. Nun öffnet sich ein Fenster mit dem Titel "Konto hinzufügen"
- 2. Wählen Sie "*Manuelle Konfiguration oder zusätzliche Servertypen*" und klicken Sie auf "*Weiter*"

| 6 Konto hinzufügen                                           | R.                                           | + 8 (2 + 2)(2)                     | X                  |
|--------------------------------------------------------------|----------------------------------------------|------------------------------------|--------------------|
| Konto automatisch einrichter<br>Outlook kann Ihre E-Mail-Kon | ten automatisch konfigurieren.               |                                    | ×                  |
| e-Mail-Konto                                                 |                                              |                                    |                    |
| Ihr Name:                                                    | Beispiel: Heike Molnar                       |                                    |                    |
| E-Mail-Adresse:                                              | Beispiel: heike@contoso.com                  |                                    |                    |
| Kennwort:<br>Kennwort erneut eingeben:                       |                                              |                                    |                    |
|                                                              | Geben Sie das Kennwort ein, das Sie vom Inte | rnetdienstanbieter erhalten haben. |                    |
| R Manuelle Konfiguration ode                                 | r zusätzliche Servertypen                    |                                    |                    |
|                                                              |                                              | < Zurück                           | Veiter > Abbrechen |

3. Wählen Sie "POP oder IMAP" und klicken Sie auf "Weiter"

| 🕥 Konto hinzufügen                                                                                                   | X                    |
|----------------------------------------------------------------------------------------------------|----------------------|
| Dienst auswählen                                                                                                    | ×                    |
| 🔘 Microsoft Exchange Server oder kompatibler Dienst                                                                  |                      |
| Verbindung mit einem Exchange-Konto herstellen und auf E-Mail-Nachrichten, Kalender, Kontakte, Auf<br>zugreifen      | fgaben und Voicemail |
| Mit Outlook.com oder Exchange ActiveSync kompatibler Dienst                                                          |                      |
| Stellen Sie eine Verbindung mit einem Dienst, wie etwa Outlook.com, her, um auf E-Mail, Kalender, Koi<br>zuzugreifen | ntakte und Aufgaben  |
| POP oder IMAP                                                                                                    |                      |
| Verbindung mit einem POP- oder IMAP-E-Mail-Konto herstellen                                                          |                      |
| O Andere                                                                                                    |                      |
| Verbindung mit einem der unten aufgeführten Servertypen herstellen                                                   |                      |
| Fax Mail Transport                                                                                                   |                      |
|                                                                                                    |                      |
|                                                                                                    |                      |
|                                                                                                    |                      |
|                                                                                                    |                      |
|                                                                                                    |                      |
| < Zurück                                                                                                    | Veiter > Abbrechen   |

 Füllen Sie folgende Felder aus: "Ihr Name", "E-Mail-Adresse", "Posteingangsserver" (individuell), "Postausgangsserver (SMTP) (individuell)", "Benutzername" (entspricht der E-Mail-Adresse) und "Kennwort"

| POP- und IMAP-Kontoeinstellungen<br>Geben Sie die E-Mail-Servereinstellungen für   | Ihr Konto ein.                                                                           |
|------------------------------------------------------------------------------------|------------------------------------------------------------------------------------------|
| Benutzerinformationen                                                              | Kontoeinstellungen testen                                                                |
| Ihr Name:                                                                          | Wir empfehlen Ihnen, das Konto zu testen, damit                                          |
| E-Mail-Adresse:                                                                    | sichergestein ist, dass alle eind age richtig sind.                                      |
| Serverinformationen                                                                | Kontoeinstellungen testen                                                                |
| Kontotyp: POP3                                                                     | ▼                                                                                        |
| Posteingangsserver:                                                                | <ul> <li>Kontoeinstellungen durch Klicken auf "Weiter"<br/>automatisch testen</li> </ul> |
| Postausgangsserver (SMTP):                                                         | Neue Nachrichten übermitteln in:                                                         |
| Anmeldeinformationen                                                               | Neue Outlook-Datendatei                                                                  |
| Benutzername:                                                                      | O Vorhandene Outlook-Datendatei                                                          |
| Kennwort:                                                                          | Durchsuchen                                                                              |
| Kennwort speicher                                                                  | n                                                                                        |
| Anmeldung mithilfe der gesicherten<br>Kennwortauthentifizierung (SPA) erforderlich | Weitere Einstellungen                                                                    |
|                                                                                    | < Zurück Weiter > Abbrechen                                                              |

- 5. Klicken Sie nun auf "Weitere Einstellungen"
- Wählen Sie nun "Postausgangsserver" und setzen den Haken bei "Der Postausgangsserver (SMTP) erfordert Authentifizierung" und wählen Sie anschließend den Reiter "OK"

| Internet-E-Mail-Einstellungen                                | X      |  |  |  |
|--------------------------------------------------------------|--------|--|--|--|
| Allgemein Postausgangsserver Erweitert                       |        |  |  |  |
| ✓ ther Postausgangsserver (SMTP) erfordert Authentifizierung |        |  |  |  |
| Gleiche Einstellungen wie f ür Posteingangsserver verwenden  |        |  |  |  |
| O Anmelden mit                                               |        |  |  |  |
| Benutzername:                                                |        |  |  |  |
| Kennwort:                                                    |        |  |  |  |
| Kennwort speichern                                           |        |  |  |  |
| Gesicherte Kennwortauthentifizierung (SPA) erforderlich      |        |  |  |  |
| 🔘 Vor dem Senden bei Posteingangsserver anmelden             |        |  |  |  |
|                                                              |        |  |  |  |
|                                                              |        |  |  |  |
|                                                              |        |  |  |  |
|                                                              |        |  |  |  |
|                                                              |        |  |  |  |
|                                                              |        |  |  |  |
|                                                              |        |  |  |  |
|                                                              |        |  |  |  |
| OK Abb                                                       | rechen |  |  |  |

## 7. Klicken Sie auf "Weiter"

| POP- und IMAP-Kontoeinst<br>Geben Sie die E-Mail-Serv  | z <b>ellungen</b><br>ereinstellungen für Ihr Konto ein. |                                                                     |  |
|--------------------------------------------------------|---------------------------------------------------------|---------------------------------------------------------------------|--|
| Benutzerinformationen                                  |                                                         | Kontoeinstellungen testen                                           |  |
| <u>I</u> hr Name:                                      | Stefan Willig                                           | Wir empfehlen Ihnen, das Konto zu testen, damit                     |  |
| <u>E</u> -Mail-Adresse:                                | test@reikem.eu                                          | sichergestellt ist, dass alle Eintrage richtig sind.                |  |
| Serverinformationen                                    |                                                         | Kanta sinata llun ann taotan                                        |  |
| Kontot <u>y</u> p:                                     | POP3 🔻                                                  | Kontoeinstellungen testen                                           |  |
| Post <u>e</u> ingangsserver:                           | impa.reikem.eu                                          | Kontoeinstellungen durch Klicken auf "Weiter"<br>automatisch testen |  |
| <u>P</u> ostausgangsserver (SMTP):                     | pop3.reikem.eu                                          | Neue Nachrichten übermitteln in:                                    |  |
| Anmeldeinformationen                                   |                                                         | Neue Outlook-Datendatei                                             |  |
| Benut <u>z</u> ername:                                 | test@reikem.eu                                          | O Vorhan <u>d</u> ene Outlook-Datendatei                            |  |
| <u>K</u> ennwort:                                      | ****                                                    | Durchsuchen                                                         |  |
|                                                        | Kennwort speiche <u>r</u> n                             |                                                                     |  |
| Anmeldung mithilfe der ge<br>Kennwortauthentifizierung | sicherten<br>(SPA) erforderlich                         | Weitere Einste <u>l</u> lungen                                      |  |
|                                                        |                                                         | < <u>Z</u> urück <u>W</u> eiter Abbreche                            |  |

- 8. Nun werden die Kontoeinstellungen automatisch geprüft
- 9. Nach Abschluss der Prüfung klicken Sie auf "Schließen"

| Kontoeinstellungen testen                                           |           |  |  |  |
|---------------------------------------------------------------------|-----------|--|--|--|
| Alle Tests wurden erfolgreich ausgeführt. Klicken Sie fortzufahren. | Anhalten  |  |  |  |
|                                                                     | Schließen |  |  |  |
| Aufgaben Fehler                                                     |           |  |  |  |
| Aufgaben                                                            | Status    |  |  |  |
| ✓ Bei Posteingangsserver anmelden (POP3)                            | Erledigt  |  |  |  |
| ✓ Testnachricht senden                                              | Erledigt  |  |  |  |
|                                                                     |           |  |  |  |
|                                                                     |           |  |  |  |
|                                                                     |           |  |  |  |

- 10. Zum Schluss klicken Sie auf "Fertig stellen"
- 11. Öffnen Sie Outlook 2013 nun erneut (manuell). Jetzt können Sie Ihr Outlook verwenden

Bei Fragen oder Problemen können Sie sich gerne an uns wenden!